## eVaka keskusteluaikavaraus huoltajan käyttöliittymä -ohje

## Keskusteluaikavaraustoiminnallisuus

- eVakassa on otettu käyttöön varhaiskasvatussuunnitelma (vasu) ja lapsen esiopetuksen oppimissuunnitelma (leops) keskusteluaikavarauskalenteri.
- Päiväkodin ja esiopetuksen työntekijät voivat laittaa huoltajille keskusteluaikaehdotuksia varattaviksi eVakan kautta ja huoltaja voi ne sähköisesti varata.
- Huoltaja näkee omasta käyttöliittymästänsä ehdotetut ajat ja voi varata itselleen sopivan ajan
  - o Huoltajalle lähtee sähköposti-ilmoitus keskusteluaikakyselystä
  - Huoltajan kalenteriin jää varatusta ajasta muistutus ja lisäksi hän saa siitä sähköpostivahvistuksen (jos sähköposti tallennettu eVakan Omiin asetuksiin)
  - Huoltaja voi perua varaamansa ajan 2 vuorokautta ennen varaamaansa aikaa
  - Huoltaja voi varata ajan 2 vuorokautta ennen keskustelua (perjantaisin tehty varaus voidaan tehdä aikaisintaan tiistaille)
  - Huoltajalle lähtee sähköpostimuistutus lähestyvästä keskustelusta 2 vrk. aiemmin
- Henkilökunta voi varata ajan myös huoltajan puolesta → olkaa yhteydessä henkilökuntaan
- Henkilökunta voi perua keskusteluajan huoltajan puolesta→ olkaa yhteydessä henkilökuntaan

## Huoltajan näkymä

Huoltajalla näkyy kalenterit-välilehdellä Banneri kyselystä

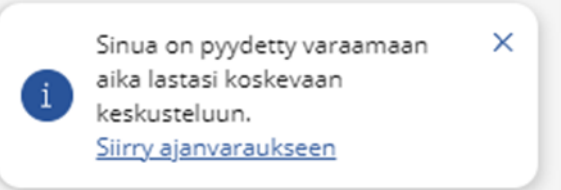

Banneria klikkaamalla pääsee Ajanvaraus-näkymään, jossa kerrotaan mistä on kyse

Klikkaamalla Siirry varaamaan – linkkiä huoltaja pääsee varaamaan itselleen sopivan ajan

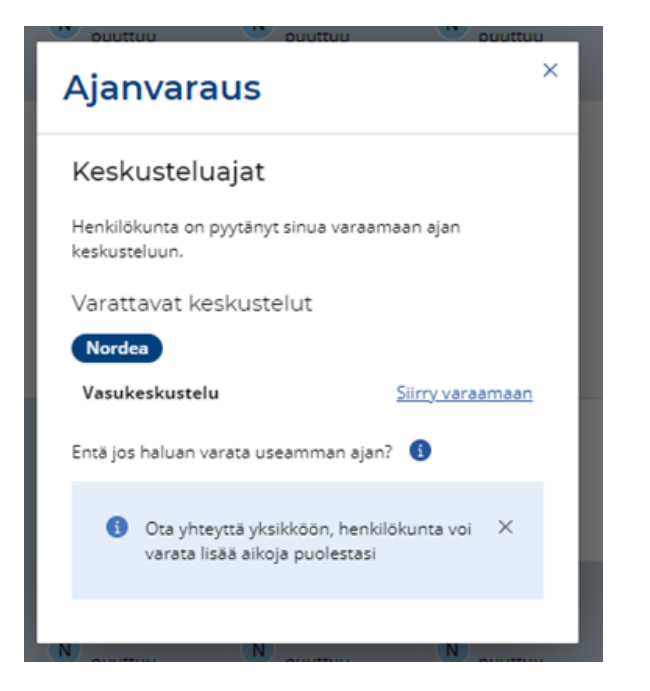

| Ajanvaraus                                               |               | ×            |
|----------------------------------------------------------|---------------|--------------|
| ← Palaa                                                  |               |              |
| Vasukeskustelu                                           |               |              |
| Laaditaan yhteisesti lapselle varhaiskasvatussuunnitelma |               |              |
| Lapsi, jota keskust                                      | elu koskee:   |              |
| Nordea                                                   |               |              |
| Vapaat ajat 🕚                                            |               |              |
|                                                          | Aika          | Valitse      |
| To 29.8.                                                 | 12:00 - 12:30 | $\bigcirc$   |
|                                                          | 12:45 - 13:15 | $\checkmark$ |
| Ma 2.9.                                                  | 15:30 - 16:00 | $\bigcirc$   |
|                                                          | 16:15 - 16:45 | $\bigcirc$   |
| Peruuta                                                  |               | Vahvista     |

Huoltajalle ilmestyy vahvistus siitä, että hän on varannut keskusteluajan

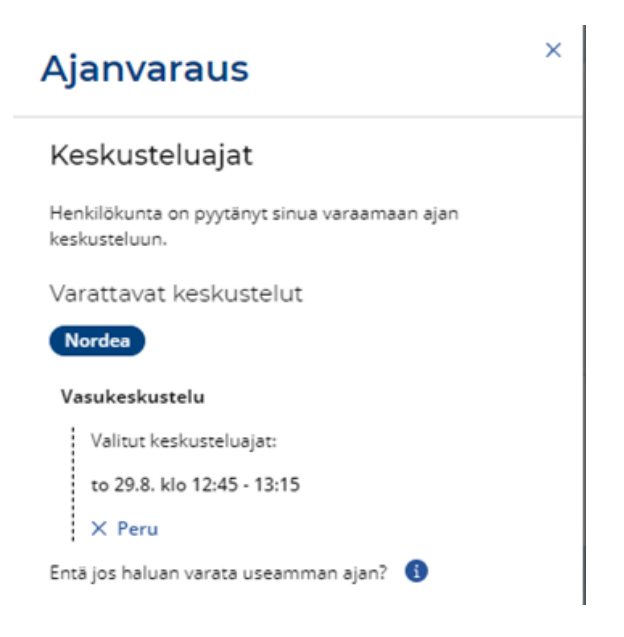

Varattu aika näkyy kalenterissa punaisella ikonilla ko. päivä kohdalla. Lisäksi siitä lähtee huoltajalla sähköposti-ilmoitus (jos huoltaja tallentanut sähköpostin eVakaan)

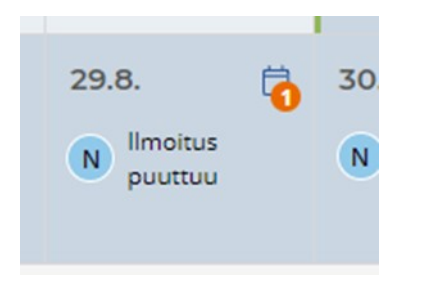

Klikkaamalla kalenteripäivää varaus tulee näkyviin.

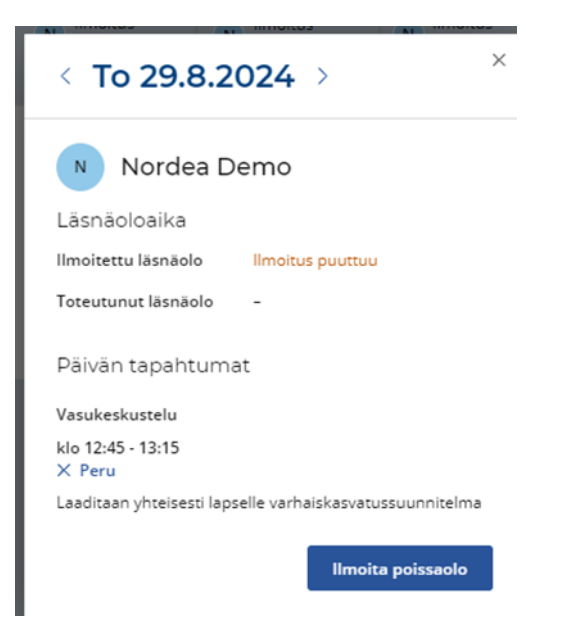

Huoltaja voi perua varauksen eVakan kautta 2 vrk. aiemmin Peru –painikkeesta. Myös tästä lähtee huoltajalle sähköposti-ilmoitus

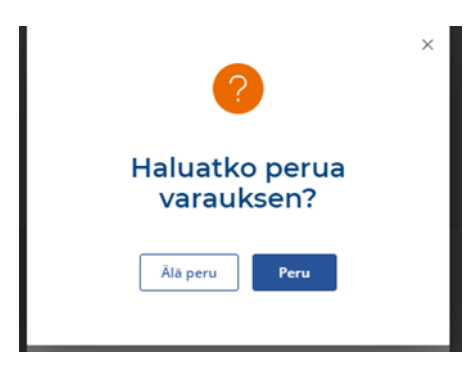

Mikäli huoltaja peruu varauksen tarpeeksi ajoissa, aika vapautuu toiselle huoltajalle varattavaksi.